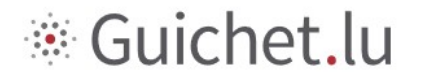

## DECLARING THE COMPOSITION OF A HUNTING SYNDICATE

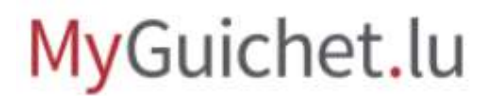

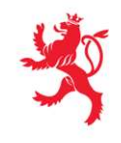

LE GOUVERNEMENT DU GRAND-DUCHÉ DE LUXEMBOURG Ministère de l'Environnement, du Climat et du Développement durable

Administration de la nature et des forêts

*Tutorial ANF: Declaring the composition of a hunting syndicate* 

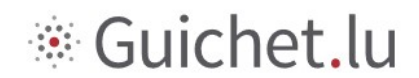

### Contents

| 1   | SIGNING IN TO MYGUICHET.LU                                       | 3  |
|-----|------------------------------------------------------------------|----|
| 1.1 | Signing in to MyGuichet.lu with a new LuxTrust product or an eID | 5  |
| 2   | CREATING YOUR HUNTING SYNDICATE'S BUSINESS ESPACE.               | 9  |
| 3   | CERTIFYING YOUR BUSINESS ESPACE                                  | 12 |
| 4   | SELECTING THE PROCEDURE FOR DECLARING THE HUNTING SYNDICATE      | 15 |
| 5   | FILLING IN THE APPLICATION FORM                                  | 16 |
| 5.1 | The "Information on the hunting syndicate" page                  | 16 |
| 5.2 | The "List of members" page                                       | 17 |
| 5.3 | The "Confirm input" page                                         | 18 |
| 5.4 | Submitting your declaration                                      | 19 |
| 6   | POINTS OF CONTACT                                                | 22 |

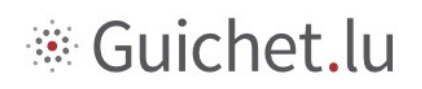

### 1 Signing in to MyGuichet.lu

To declare your hunting syndicate electronically:

1. You must first sign in to MyGuichet.lu with your LuxTrust product or your Luxembourgish eID, and register. (Log in – in red)

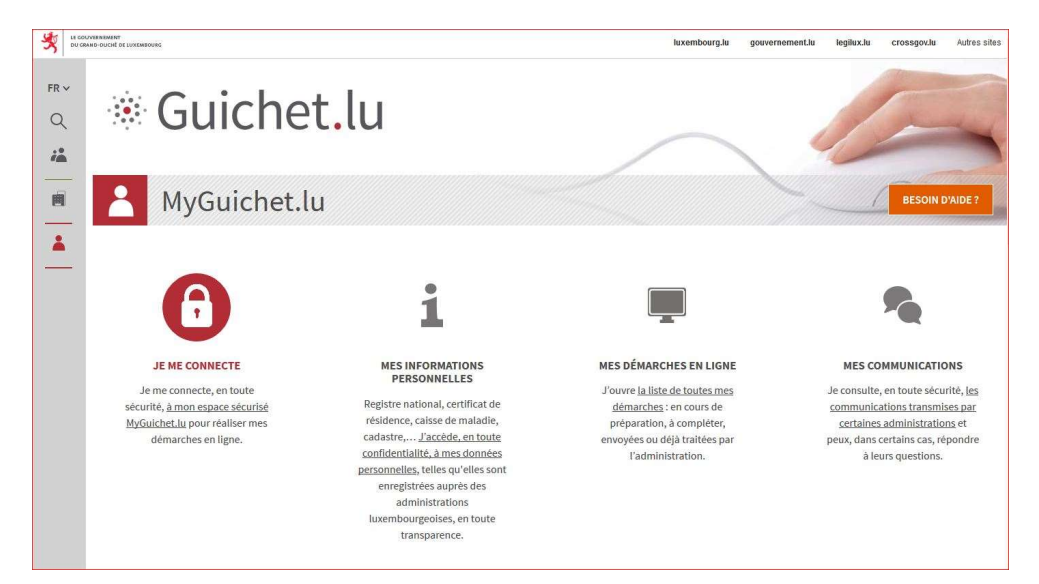

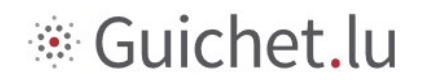

2. Select your LuxTrust product and follow the instructions to authenticate your identity.

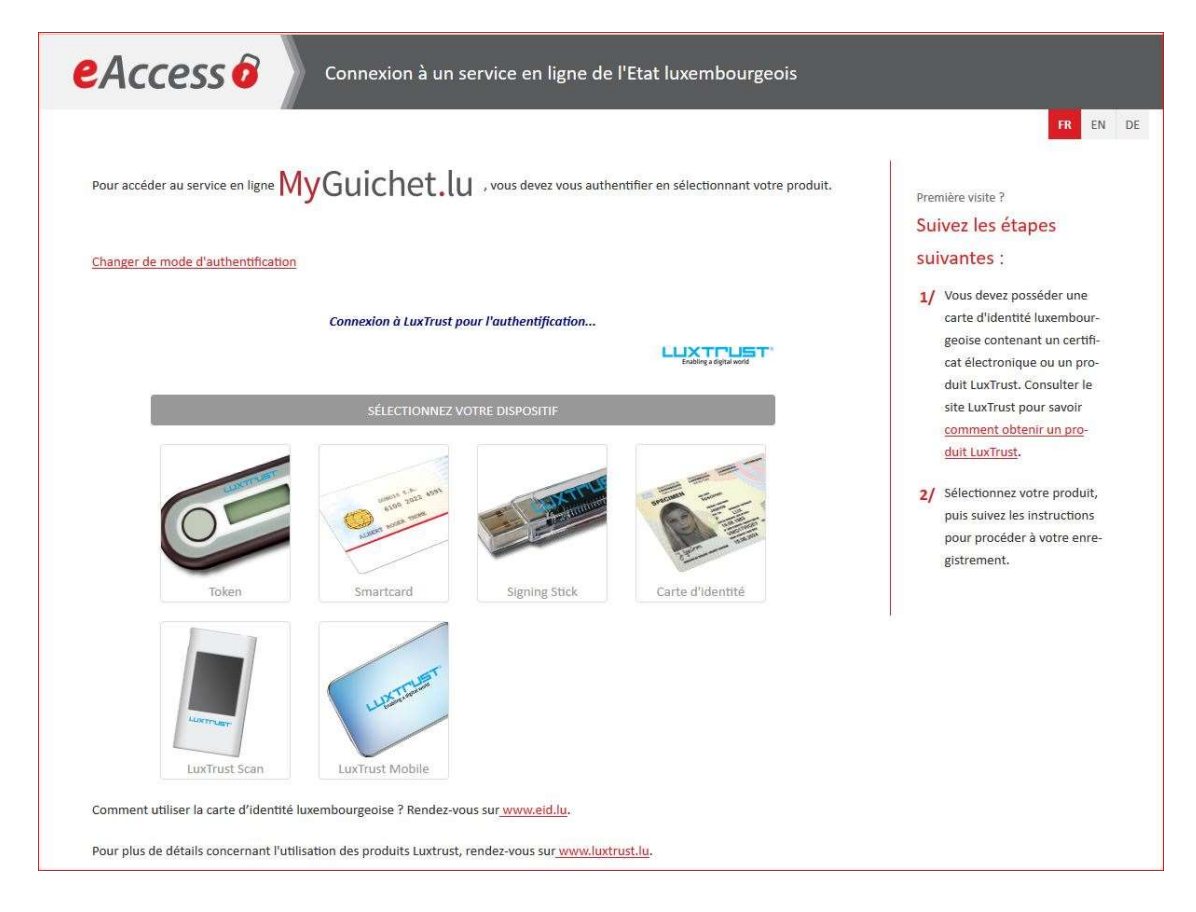

If you are signing in for the first time, or need further information on how to sign in, please refer to the following help pages:

- https://guichet.public.lu/en/support/aide/connexion-myguichet.html
- <u>https://guichet.public.lu/en/support/aide/aides-techniques.html</u>

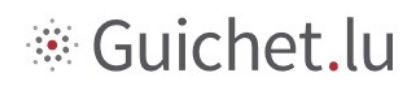

# 1.1 Signing in to MyGuichet.lu with a new LuxTrust product or an eID

If you are signing in with a new LuxTrust product or an eID, once you are connected to the authentication portal (eAccess) of the Luxembourg State, you must indicate:

- your email address (if you have not already given it to LuxTrust when you ordered your product);
- your national identification number (*matricule* 13-digit number).

| Connexion à un service en ligne de l'Etat lu                                                                                                    | xembourgeois |
|----------------------------------------------------------------------------------------------------|--------------|
|                                                                                                    | FR EN DE     |
|                                                                                                    |              |
| Enregistrement                                                                                                    |              |
| * : champs obligatoires.                                                                                                    |              |
| Vous avez fourni un certificat électronique valide, mais vous n'avez pas accès à cette application.<br>Veuillez renseigner les champs ci-dessous pour vous enregistrer. |              |
|                                                                                                    |              |
| Votre prénom *                                                                                                    |              |
|                                                                                                    |              |
| Votre nom *                                                                                                    |              |
| Votra adressa e mail *                                                                                                    |              |
|                                                                                                    |              |
| Votre numéro d'identification (Matricule Lux.) *                                                                                                    |              |
| Mention légale                                                                                                    |              |
|                                                                                                    |              |
| S'enregistrer < Annuler                                                                                                    |              |

Next, click the "Register" button. Once your data has been verified, a confirmation page will be displayed.

# Guichet.lu

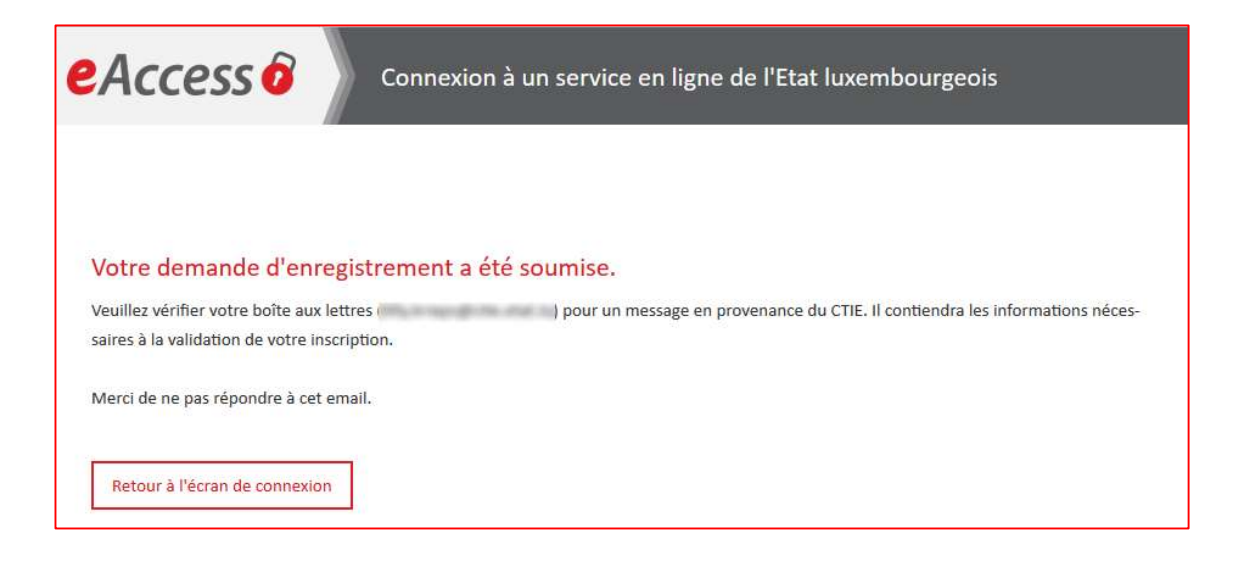

#### Confirming your registration

An email from security.public.lu, with the subject line "Creation of your user account on Guichet Unique" (*Création de votre compte utilisateur sur le Guichet Unique*), will be sent to the email address provided at the time of registration.

|                               | Fri 11/08/2017 08:39                                                                                                    |
|-------------------------------|----------------------------------------------------------------------------------------------------|
|                               | security.public.lu <usermanagement@security.public.lu></usermanagement@security.public.lu>                                                                                                    |
|                               | Création de votre compte utilisateur sur le Guichet Unique.                                                                                                    |
| À                             |                                                                                                    |
|                               |                                                                                                    |
| Votre                         | demande d'enregistrement auprès d'une application Internet de l'État                                                                                                    |
| Note :                        | Merci de ne pas répondre à cet e-mail généré automatiquement.                                                                                                    |
| Vous v<br>l'État e            | enez de faire une demande d'enregistrement auprès d'une application Internet du Centre des technologies de l'information de<br>n utilisant votre carte d?identité / produit LUXTRUST.                                                                                                    |
| A cette<br>identité           | occasion, vous avez renseigné votre numéro de matricule national et une correspondance a été établie avec votre carte d?                                                                                                    |
| Afin de                       | finaliser la procédure et de valider votre enregistrement, veuillez cliquer sur le lien ci-dessous :                                                                                                    |
| Cliquez                       | z ici pour valider votre enregistrement                                                                                                    |
| Veuille<br>Si vous<br>navigat | z noter que le lien n'est valide que pendant 72h. La date limite est lundi 14/08/2017 08:39:15.<br>s rencontrez des problèmes en cliquant sur le lien, veuillez copier l'adresse ci-dessous dans la barre d'adresses de votre<br>jeur :                                                                                                    |
|                               | https://saturn-test.cie.etat.lu/securityCode/SCServlet?code=P4Z7-KHKK-66DP&xlang=fr                                                                                                    |
| A la fin<br>de l'Éta          | de l'enregistrement, un courrier postal portant l'objet "Confirmation de votre enregistrement auprès d'une application Internet<br>t" vous sera envoyé à l'adresse ci-dessous :                                                                                                    |
| 100, 10<br>61, 814            | N<br>NET<br>1 Concentration<br>1 Concentration of the Concentration of the Concen |

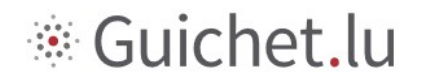

The email contains a registration confirmation link that is valid for 72 hours. Click on the link to confirm your registration. When you click on the link, the "Last step in your registration with the application" page will be displayed in your browser. To confirm your registration, accept the general terms and conditions of use and click "Register".

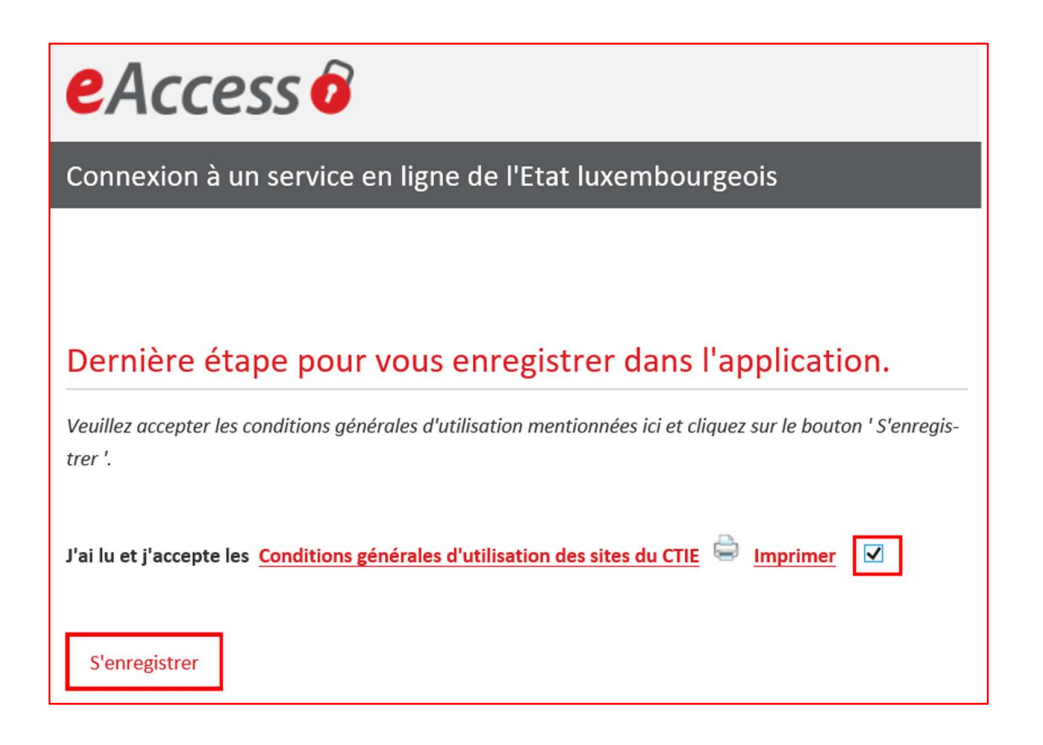

# Guichet.lu

# eAccess o

Connexion à un service en ligne de l'Etat luxembourgeois

Votre inscription est terminée.

Vous pouvez vous connecter à l'application en utilisant votre certificat électronique.

Veuillez cliquer ici pour continuer

Your registration is now complete.

You will receive a confirmation letter by post, with the subject "Confirmation of your registration with a government web application".

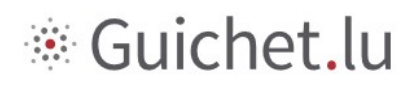

### 2 Creating your hunting syndicate's business eSpace.

The syndicate must set up a **business eSpace for the hunting syndicate** on MyGuichet.Lu:

1. Click on the eSpaces menu icon as shown below, then select "Manage my eSpaces"

| MyGuichet.lu                                                                                                    | Aide Se déconnecter                                     |
|----------------------------------------------------------------------------------------------------|---------------------------------------------------------|
|                                                                                                    | Espace privé                                            |
| Mes démarches Mes documents Catalogue des démarches Mes données Mes communications 1                                                                                                    | Profil de                                               |
| Mes démarches                                                                                                    |                                                         |
| Initier une nouvelle démarche administrative                                                                                                    | Démarches fréquentes                                    |
| Sélectionnez une<br>démarche<br>parmi toutes les démarches proposées<br>dans le catalogue                                                                                                    | - Maria Maria Managarian Angelana<br>- Maria<br>- Maria |
| Suivre mes démarches administratives                                                                                                    |                                                         |
| Tout         En préparation         Transmis         Plus         •                                                                                                    |                                                         |
| 38 démarches Affichage des démarches 1 à 10 Démarches particular des démarches particular des des démarches particular des démarches particular des démarches particular des démarches particular des démarches particular des démarches particular de | voir toutes les démarches                               |

2. Click on "Create a business eSpace"

| MyGuichet.lu                                                                        | ✓ Aide Se déconnecter                                                                                                    |
|-------------------------------------------------------------------------------------|----------------------------------------------------------------------------------------------------|
| Sélectionner un Espace 🔻                                                            | TIFR de Keren                                                                                                    |
| Gérer mes Espaces                                                                   |                                                                                                    |
| Espaces Privés                                                                      | Espaces Professionnels                                                                                                    |
| Créez votre Espace Privé pour vos démarches personnelles. Plus d'infos              | Créez l'espace de votre entreprise sur MyGuichet et invitez des utilisateurs à vous rejoindre en<br>étant vous-même administrateur de cet espace. <u>Plus d'infos</u> |
| 👤 Créer Mon Espace Privé                                                            | Créer un Espace Professionnel                                                                                                    |
| Votre Espace Privé existe déjà. Vous ne pouvez disposer que d'un seul Espace Privé. |                                                                                                    |
| Supprimez votre Espace Privé et tous les éléments le composant. Plus d'infos        | Fusionnez deux espaces professionnels pour regrouper toutes vos démarches dans un seul<br>espace de travail. <u>Plus d'infos</u>                                      |
| Supprimer Mon Espace Privé                                                          | $\mathbb{A}_{\mathfrak{K}}$ Fusionner des Espaces Professionnels                                                                                                    |
|                                                                                     | Supprimez un Espace Professionnel dont vous êtes l'administrateur. <u>Plus d'infos</u>                                                                                |
|                                                                                     | Supprimer un Espace Professionnel                                                                                                    |
|                                                                                     |                                                                                                    |
|                                                                                     |                                                                                                    |
| Annuler                                                                             |                                                                                                    |

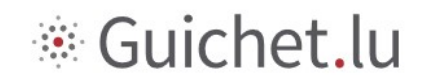

3. Fill in all of the required fields, then click "Confirm"

| MyGuichet.lu                        |                         |   | Théo Schmit 🔻 | Aide Se déconnecter |
|-------------------------------------|-------------------------|---|---------------|---------------------|
| Sélectionner un Espace 👻            |                         |   |               | FR DE SES EN        |
| Création d'un Espace Profession     | nel                     |   |               |                     |
| Espace professionnel                |                         |   |               |                     |
| Nom de l'Espace Professionnel * :   | Syndicat de Differdange | 0 |               |                     |
| Signalétique de la Personne morale  |                         |   |               |                     |
| Dénomination / Raison Sociale * :   | Syndicat de Differdange | 0 |               |                     |
| Numéro RCS :                        |                         | 0 |               |                     |
| Numéro TVA :                        |                         | 0 |               |                     |
| Vos informations utilisateur        |                         |   |               |                     |
| Nom :                               | Schmit                  |   |               |                     |
| Prénom :                            | Théo                    |   |               |                     |
| Votre e-mail * :                    | theoschmit@email.com    | Ø |               |                     |
| Valider Annuler * Champ obligatoire |                         |   |               |                     |

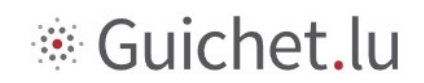

Your business eSpace is now created. The page shown below will be displayed.

| 1yGuichet.lu                                                                                    | Théo Schmit 🔻 Aide Se déconne            |
|-------------------------------------------------------------------------------------------------|------------------------------------------|
| Syndicat de Differdange Espace                                                                  | professionnel                            |
| Aes démarches Mes documents Catalogue des démarches Mes données professionnelles Communications | Administration de Syndicat de Differdang |
| es démarches                                                                                    |                                          |
| nitier une nouvelle démarche administrative                                                     | Démarches fréquentes                     |
| Sélectionnez une<br>démarche<br>parmi toutes les démarches proposées<br>dans le catalogue       |                                          |
| Suivre mes démarches administratives                                                            |                                          |
| 100 kinarsbeenson musuus esse<br>0 démarche<br>Mise à jour v Nom v Statut v Réf v Demandeur     |                                          |
| Aucune démarche                                                                                 |                                          |
| H4 + 1 > >>                                                                                     |                                          |

For further details, please refer to the MyGuichet.lu help pages on creating private or business eSpaces:

https://guichet.public.lu/en/support/aide/creation-espace-prive-professionnel.html

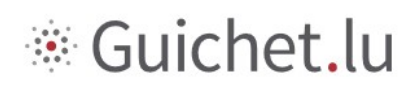

## 3 Certifying your business eSpace

Certification **enables your business eSpace to be identified** and allows you to **access procedures relating to hunting syndicates**.

- 1. Click on "My business data"
- 2. In the "Leisure" section on the left, click on "Hunt"

| MyGuichet.lu                                                                          |                                                       |                                                                                                    |                                                                  |                                                                           | Théo Schmit 🔻 Aide Se dér                                                                                | connecter  |  |  |
|---------------------------------------------------------------------------------------|-------------------------------------------------------|----------------------------------------------------------------------------------------------------|------------------------------------------------------------------|---------------------------------------------------------------------------|----------------------------------------------------------------------------------------------------|------------|--|--|
| Syndicat de Differdan                                                                 | ge                                                    |                                                                                                    |                                                                  | Espac                                                                     | e professionnel                                                                                          | 1961 EN    |  |  |
| Mes démarches Mes documents                                                           | Catalogue de                                          | s démarches Mes données p                                                                                      | professionnelles                                                 | Communications                                                            | Administration de Syndicat de Diffe                                                                      | rdange     |  |  |
| Données professionnelles<br>Accélérez encore le remplissage des formula               | Données professionnelles de Syndicat de Differdange 😨 |                                                                                                    |                                                                  |                                                                           |                                                                                                    |            |  |  |
| Données déclaratives<br>Ma société<br>Mes informations                                | Ma                                                    | société<br><sup>ter</sup>                                                                                      |                                                                  |                                                                           |                                                                                                    |            |  |  |
| Sources authentiques                                                                  | Le<br>pl<br>Cl                                        | s détails de votre fiche signalé<br>us vos démarches en ligne ser<br>iquez sur le bouton "Editer" o<br>étails. | étique servent au p<br>ont rapides et faci<br>u contactez l'admi | oré-remplissage de vos formula<br>les.<br>nistrateur de votre espace afin | ires. Ainsi plus vous aurez renseigné de détails ic<br>de compléter votre profil ou mettre à jour certai | ci,<br>ins |  |  |
| > TVA                                                                                 | D                                                     | énomination et identification                                                                                  | on                                                               |                                                                           |                                                                                                    |            |  |  |
| Urbanisme & Environnement                                                             | ^                                                     | Dénomination / Raison Sociale :                                                                                | Syndicat de Diffe                                                | erdange                                                                   |                                                                                                    |            |  |  |
| Taxis : Liste d'attente                                                               |                                                       | Enseigne commerciale :                                                                                         | Non renseigné                                                    | Site Internet :                                                           | Non renseigné                                                                                            |            |  |  |
| Agriculture & Viticulture                                                             | ^                                                     | Num. Identifiant :                                                                                             | Non renseigné                                                    | Num. T.V.A. :                                                             | Non renseigné                                                                                            |            |  |  |
| <ul> <li>Enregistrement des codes d'accès</li> </ul>                                  |                                                       | Code NACE :                                                                                                    | Non renseigné                                                    | Libellé NACE :                                                            | Non renseigné                                                                                            |            |  |  |
| Loisirs                                                                               | ^                                                     | Num. RCS :                                                                                                    | Non renseigné                                                    |                                                                           |                                                                                                    |            |  |  |
| Source Exacte de test                                                                 |                                                       | Forme juridique :                                                                                              | Non renseigné                                                    |                                                                           |                                                                                                    |            |  |  |
| Chasse 2                                                                              | _                                                     | Publication legilux :                                                                                          | Non renseigné                                                    |                                                                           |                                                                                                    |            |  |  |
| Elections sociales                                                                    | ^A                                                    | dresse du siège social                                                                                         |                                                                  |                                                                           |                                                                                                    |            |  |  |
| Enregistrement des codes d'accès Sécurité alimentaire     Etablissements alimentaires | ^                                                     | Adresse :<br>Téléphone fixe :<br>Téléphone mobile :                                                            | Non renseigné<br>Non renseigné<br>Non renseigné                  |                                                                           |                                                                                                    |            |  |  |

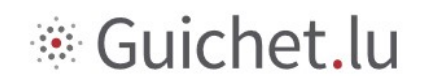

3. To certify your business eSpace, **enter the activation code** (*token*) that you received from the ANF in the field labelled *Holder access code* (Code d'accès Titulaire).

| <b>My</b> Guiche                                             | et.lu                                                         |                                                                                     |                                                                      |                |                 | Théo Schmit   | ✓ Aide      | Se déconnecter    |
|--------------------------------------------------------------|---------------------------------------------------------------|-------------------------------------------------------------------------------------|----------------------------------------------------------------------|----------------|-----------------|---------------|-------------|-------------------|
| Syndica                                                      | at de Differdang                                              | ge                                                                                  |                                                                      |                | Espace profes   | sionnel       | 111         | R 💻 DE 1866 EN    |
| Mes démarches M                                              | Nes documents                                                 | Catalogue des démarches                                                             | Mes données professionnelles                                         | Communications |                 | Administratio | n de Syndic | at de Differdange |
| Profil de Syndicat de Differ<br>Certifications               | dange                                                         |                                                                                     |                                                                      |                | Signalétique    | Utilisateurs  | Rôles       | Certifications    |
| Mandat principa<br>Vous souhaitez acc<br>En validant ce code | I ▼<br>séder aux données<br>e, tous les utilisater            | certifiées de votre société à part<br>urs de cet Espace Professionnel a             | ir de votre Espace Professionnel.<br>uront accès à ces informations. |                |                 |               |             |                   |
|                                                              | Code d'acc                                                    | ès Titulaire                                                                        |                                                                      |                | Valider         |               |             |                   |
| Mandats obtenu                                               | is 🔻                                                          | la consultation des données d'un                                                    | ue autre soriété                                                     |                |                 |               |             |                   |
| vous avez reçu un<br>En validant ce code                     | code d'accès pour<br>e, tous les utilisater<br>Code d'accès l | la consultation des données d'un<br>urs de cet Espace Professionnel a<br>Mandataire | le autre societe,<br>uront accès à ces informations.                 |                | Ajouter l'accès |               |             |                   |

Your syndicate's business eSpace is now certified. The page shown below will be displayed.

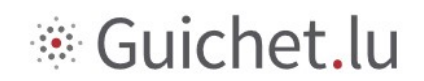

| MyGuicl                                   | net.lu                                                  |                                                                     |                                                     |                |                 | Théo Schmit   | ▼ Aide       | Se déconnecter    |
|-------------------------------------------|---------------------------------------------------------|---------------------------------------------------------------------|-----------------------------------------------------|----------------|-----------------|---------------|--------------|-------------------|
| Syn                                       | dicat de Differdange                                    | e                                                                   |                                                     |                | Espace profes   | sionnel       |              | R 💻 DE 1888 EN    |
| Mes démarches                             | Mes documents                                           | Catalogue des démarches                                             | Mes données professionnelles                        | Communications |                 | Administratio | on de Syndic | at de Differdange |
| Profil de Syndicat de l<br>Certifications | Differdange                                             |                                                                     |                                                     |                | Signalétique    | Utilisateurs  | Rôles        | Certifications    |
| Mon certifica                             | at 🕶                                                    |                                                                     |                                                     |                |                 |               |              |                   |
| Nom                                       |                                                         | Syndicat                                                            |                                                     |                |                 |               |              |                   |
| Statut                                    |                                                         | ACTIVE                                                              |                                                     |                |                 |               |              |                   |
| Expiration                                |                                                         |                                                                     |                                                     |                |                 |               |              |                   |
| Token                                     |                                                         | ANF_SYNDICAT_CI                                                     | HASSE-P                                             |                |                 |               |              |                   |
| Mes mandat                                | s dispensés 🔻                                           |                                                                     |                                                     |                |                 |               |              |                   |
| Vous n'avez d                             | ispensé aucun mandat d'                                 | accès actuellement.                                                 |                                                     |                |                 |               |              |                   |
|                                           | Date de fin d                                           | lu mandat                                                           | Ajouter un accès                                    |                |                 |               |              |                   |
| Mandats obt                               | enus 🔻                                                  |                                                                     |                                                     |                |                 |               |              |                   |
| Vous avez reç<br>En validant ce           | u un code d'accès pour la<br>code, tous les utilisateur | a consultation des données d'ur<br>rs de cet Espace Professionnel a | e autre société,<br>uront accès à ces informations. |                |                 |               |              |                   |
|                                           | Code d'accès M                                          | landataire                                                          |                                                     |                | Ajouter l'accès |               |              |                   |
|                                           |                                                         |                                                                     |                                                     |                |                 |               |              |                   |

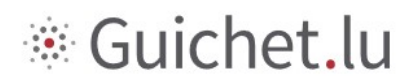

# 4 Selecting the procedure for declaring the hunting syndicate

- 1. Select the *Procedures catalogue*.
- 2. Search for the required procedure in the Procedures catalogue.
- 3. Create the procedure, "ANF: Declaring the composition of a hunting syndicate".

| MyGuichet.lu                                                                                                    |                                                                                                    | Théo Schmit 🔻                                                                                    | Aide Se déconnecter         |
|----------------------------------------------------------------------------------------------------|----------------------------------------------------------------------------------------------------|--------------------------------------------------------------------------------------------------|-----------------------------|
| Syndicat de Differdange                                                                                                    |                                                                                                    | Espace professionnel                                                                             | FR DE HEIEN                 |
| Mes démarches Mes documents Catalogue des démarches                                                                                                    | Mes données professionnelles Communication                                                                  | s Administration de                                                                              | Syndicat de Differdange     |
| Catalogue des démarches                                                                                                    | •                                                                                                    |                                                                                                  |                             |
| Sélectionnez une démarche dans le catalogue.<br>Le catalogue affiche toutes les démarches administratives disponibl<br>"Créer".<br>Cliquez sur le lien "En savoir plus" afin d'obtenir plus d'informations                                                                                                    | es sur guichet.lu. <u>Les démarches réalisables en l</u><br>: sur une démarche ou pour télécharger les forn | ligne 💿 peuvent être directement initiées en c<br>nulaires d'une démarche non déposable en ligne | liquant sur le bouton<br>2. |
| Tout         Fiscalité         Urbanisme & Environnement         Agriculture I           2 démarches sur 219         2         2         2         3         3         3         3         3         3         3         3         3         3         3         3         3         3         3         3         3         3         3         3         3         3         3         3         3         3         3         3         3         3         3         3         3         3         3         3         3         3         3         3         3         3         3         3         3         3         3         3         3         3         3         3         3         3         3         3         3         3         3         3         3         3         3         3         3         3         3         3         3         3         3         3         3         3         3         3         3         3         3         3         3         3         3         3         3         3         3         3         3         3         3         3         3         3         3 | <u>k Viticulture</u> <u>Ressources humaines</u> <u>Loisirs</u>                                              | 2 Démarche                                                                                       | s par page 10 ∼             |
| Nom de la démarche                                                                                                    |                                                                                                    | -                                                                                                |                             |
| ANF : Déclaration de la composition du syndicat de chasse                                                                                                    |                                                                                                    | Créer En savoir plus                                                                             |                             |
|                                                                                                    | (44 4 <b>1</b> 3 35)                                                                                        |                                                                                                  |                             |

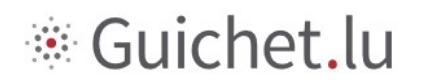

## 5 Filling in the application form

## 5.1 The "Information on the hunting syndicate" page

| MyGuichet.lu SYNDICAT DE FEULEN                     | t.                              |                     |     |  |  |  |  |  |
|-----------------------------------------------------|---------------------------------|---------------------|-----|--|--|--|--|--|
| Déclaration de la composition du syndicat de chasse |                                 |                     |     |  |  |  |  |  |
| Étapes                                              | Informations du syndicat o      | le chasse           |     |  |  |  |  |  |
| Informations du syndicat de chasse                  | Numéro de lot                   | 307                 |     |  |  |  |  |  |
| ✓ Liste des membres                                 | Commune                         | FEULEN, MERTZIG     |     |  |  |  |  |  |
| ··· Validation de la saisie                         | Dénomination*                   | Syndicat de Feulen  |     |  |  |  |  |  |
|                                                     | Date de début de l'adjudication | G                   |     |  |  |  |  |  |
|                                                     | Date de fin de l'adjudication   |                     |     |  |  |  |  |  |
|                                                     | Date de debut de la prorogation | G                   |     |  |  |  |  |  |
|                                                     | Date de fin de la prorogation   |                     |     |  |  |  |  |  |
|                                                     |                                 |                     |     |  |  |  |  |  |
|                                                     |                                 | REPRENDRE PLUS TARD | E 🔪 |  |  |  |  |  |

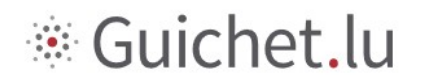

### 5.2 The "List of members" page

Use this page to add members of the hunting syndicate, or to edit member details.

| MyGuichet.lu SYNDICAT DE FEULE                         | N                      |                        |                     |             |          |
|--------------------------------------------------------|------------------------|------------------------|---------------------|-------------|----------|
| Déclaration de la composition du syndi                 | cat de chasse          |                        |                     |             |          |
| Étapes                                                 | Liste des membr        | res                    |                     |             |          |
| <ul> <li>Informations du syndicat de chasse</li> </ul> | Afficher 10 × élémen   | its par page           |                     | Rechercher: |          |
| <ul> <li>Liste des membres</li> </ul>                  | N <sup>e</sup> ordro A | Fonction A             | Nome                | Prénem à    | Status a |
| ··· Validation de la saisie                            | N ordre-               | Président              | Cohmit              | Théo        | status.  |
|                                                        | 1                      | President              | Schmit              | Theo        | ~ / •    |
|                                                        | 2                      | Secrétaire-trésorier   | Juncker             | Chloé       | i</td    |
|                                                        | 3                      | Membre effectif        | Dupont              | Thomas      | V/=      |
|                                                        | 4                      | Membre suppléant       | Meddicks            | William     | V/=      |
|                                                        | Affichage des éléments | s 1 à 4 sur 4 éléments |                     |             | 1 ▷ ▷    |
|                                                        | i à corriger           |                        |                     |             |          |
|                                                        | ✓ données validées     |                        |                     |             |          |
|                                                        |                        |                        |                     |             |          |
|                                                        | K Retour               |                        | REPRENDRE PLUS TARD | ET          |          |

If you click on + Ajouter un nouvel membre or  $\checkmark$ , a window will be displayed where you can enter/edit the information about the member. To close the window, click *Continue*.

| I CONVENTIMINT<br>DU GRAND-DUCHÉ DE LUXEMBOURG | ненере                                 |                 | Théo Schmit <del>•</del> |
|------------------------------------------------|----------------------------------------|-----------------|--------------------------|
| MyGuichet.lu SYNDICAT DE FEU                   | Les données le concernant              |                 |                          |
| Déclaration de la composition du syn           | Fonction  Président  Unserver affactif |                 |                          |
| Étapes                                         | Membre suppléant                       |                 |                          |
| ✓ Informations du syndicat de chasse           | Secrétaire-trésorier                   |                 |                          |
| Liste des membres                              | Oui ·                                  | Rechercher:     |                          |
| ··· Validation de la saisie                    | Non     Nom*                           | Prénom ^        | Status ^                 |
|                                                | Schmit 🗸                               | Théo            | ~/=                      |
|                                                | Prénoms*                               | Chloé<br>Thomas |                          |
|                                                | 🖊 Théo 🗸                               | William         | 1/1                      |
|                                                | Statut<br>(a) Actif                    | N S             |                          |
|                                                | Retiré     Or / / //     Y             |                 |                          |

If the secretary-treasurer is not a member of the hunting syndicate, please <u>do not select</u> any option in the field "Fonction" (Président, Membre effectif, Membre suppléant); select "Oui" in the "Secrétaire-trésorier" field.

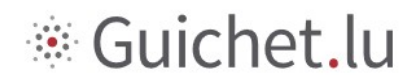

## 5.3 The "Confirm input" page

| MyGuichet.lu SYNDICAT DE FEULEN             |                                                                   |   |
|---------------------------------------------|-------------------------------------------------------------------|---|
| Déclaration de la composition du syndica    | t de chasse                                                       |   |
| Étapes                                      | Validation                                                        |   |
| ✓ Informations du syndicat de chasse        | Le remplissage est terminé.                                       |   |
| ✓ Liste des membres                         | Veuillez vérifier une dernière fois vos données avant de valider. |   |
| <ul> <li>Validation de la saisie</li> </ul> |                                                                   |   |
|                                             | Informations du syndicat de chasse                                | ~ |
|                                             | Liste des membres                                                 | ~ |
|                                             | CONFIRMER LA SAISIE 🗸                                             |   |

The last page displays a summary of the steps you have completed allowing you to confirm the information entered.

If all the information is correct, click Confirm your input.

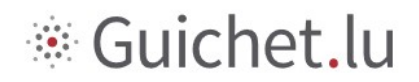

### 5.4 Submitting your declaration

Once you have completed your declaration, you need to submit it to the ANF. To do so, click the *Submit* button *here:* 

| MyGuichet.lu                                                                                                    | ▼ Aide Se déconnecter                                |
|----------------------------------------------------------------------------------------------------|------------------------------------------------------|
| Syndicat de Differdange Espa                                                                                                    | ace professionnel                                    |
| Mes démarches Mes documents Catalogue des démarches Mes données professionnelles Communications                                                                       | Administration de Syndicat de Differdange            |
| ANF : Déclaration de la composition du syndicat de chasse 🖉                                                                                                    |                                                      |
| Votre démarche est prête à être transmise à l'organisme. Cliquez sur le bouton "Transmettre".                                                                         | Organisme de contact                                 |
| Réf.: 2019-A002-K121 Création de la démarche le 15/10/2019 14:42:50                                                                                                   | LE GOUVERNEMENT<br>DU GRAND-DUCHÉ DE LUXEMBOURC      |
| Statu<br>Confirmer la transmission de la démarche                                                                                                    | nt, du Climat<br>Vie<br>et des forèts                |
| Votre démarche est prête à être transmise à l'organisme. Si vous souhaitez ajouter des documents (justificatifs) ava justificatifs", sinon cliquez sur "Transmettre". | ant de transmettre cliquez sur "Ajouter des s forêts |
| Transmettre Ajouter des justificatifs Transmettre plus tard                                                                                                    |                                                      |
| Dessee manager                                                                                                    |                                                      |
| Modifier la<br>déclaration<br>Lancer l'assistant et générer les<br>documents requis                                                                                   | En savoir plus sur cette démarche                    |
| TOTAL : 1 formulaire, 0 annexe, 0 justificatif          Ajouter une annexe       Ajouter un justificatif                                                              | r 0                                                  |
| ANF : Déclaration de la composition du syndicat de chasse<br>Créé le 15/10/2019 17:38:51                                                                              | ible 🗸                                               |
| Editer I Signer                                                                                                    |                                                      |
| Transmettre Retour Supprimer                                                                                                    |                                                      |

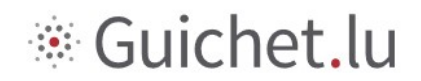

### Or here:

| MyGuichet.lu                                                                                                    | ✓ Aide Se déconnecter                                                                                                    |
|----------------------------------------------------------------------------------------------------|----------------------------------------------------------------------------------------------------|
| Syndicat de Differdange Espace profe                                                                                                    |                                                                                                    |
| Mes démarches Mes documents Catalogue des démarches Mes données professionnelles Communications                                                                                                    | Administration de Syndicat de Differdange                                                                                                    |
| ANF : Déclaration de la composition du syndicat de chasse 🥒                                                                                                    |                                                                                                    |
| 1 Votre démarche est prête à être transmise à l'organisme. Cliquez sur le bouton "Transmettre".                                                                                                    | Organisme de contact                                                                                                    |
| Réf. : 2019-A002-K121       Création de la démarche le 15/10/2019 14:42:50         Statut <ul> <li>Lancez l'assistant en ligne pour commencer votre saisie.</li> <li>Signez les documents. Cliquez sur le bouton "Signer".</li> <li>Joignez les justificatifs obligatoires en cliquant sur le bouton "Joindre".</li> <li>Joignez les justificatifs obligatoires en cliquant sur le bouton "Joindre".</li> <li>Jointez une annexe ou un justificatif supplémentaire en utilisant les boutons "Ajouter une annexe" et/ou "Ajouter un justificatif".</li> <li>Transmettez la démarche complète à l'organisme. Cliquez sur le bouton "Transmettre".</li> <li>Dossier</li> <li>Historique</li> <li>Acteurs</li> <li>Messages</li> </ul> | LE COUVERNEMENT<br>Du Cleanno-DUCKÉ DE LUXEMBOURG<br>Ministér de l'Inventionmenten, du Climat<br>du Développement durable<br>Administration de la nature et des forêts<br>Administration de la nature et des forêts<br>Luxembourg |
| Modifier la<br>déclaration<br>Lancer l'assistant et générer les<br>documents requis                                                                                                    | En savoir plus sur cette démarche.                                                                                                    |
| TOTAL : 1 formulaire, 0 annexe, 0 justificatif         Ajouter une annexe         Ajouter un justificatif         E Formulaire         Annexe                                                                                                    |                                                                                                    |
| ANF : Déclaration de la composition du syndicat de chasse     Transmissible       Créé le 15/10/2019 17:38:51       Editer       Image: Créé le 15/10/2019 17:38:51         Transmissible         Transmissible         Retour         Supprimer                                                                                                    |                                                                                                    |

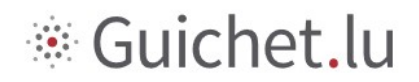

Your declaration will then be submitted to the competent administrative authority. The page shown below will be displayed.

| MyGuichet.lu                                                                                                    | ✓ Aide Se déconnecter                                                                                                    |
|----------------------------------------------------------------------------------------------------|----------------------------------------------------------------------------------------------------|
| Syndicat de Differdange Espace pro                                                                                                    | fessionnel                                                                                                    |
| Mes démarches Mes documents Catalogue des démarches Mes données professionnelles Communications                                                                                                    | Administration de Syndicat de Differdange                                                                                                    |
| ANF : Déclaration de la composition du syndicat de chasse          Réf. : 2019-A002-K121       Transmission de la démarche le 15/10/2019 17:45:06         Statut       Votre démarche a été transmise à l'organisme.<br>Vous allez recevoir des informations concernant le traitement de votre démarche par e-mail ou par voie postale.         Transmis       Transmis                                                                                                    | Organisme de contact                                                                                                    |
| Dossier     Historique     Acteurs     Messages       TOTAL : 1 formulaire, 0 annexe, 0 justificatif <ul> <li>Ajouter une annexe</li> <li>Ajouter un justificatif</li> <li>Pormulaire</li> <li>Annexe</li> <li>Justificatif</li> <li>Image: Comparison of the second second</li></ul> | Administration de la nature et des forêts Administration de la nature et des forêts Administration de la nature et des forêts 81, rue de la Gare L-9233 Diekirch Luxembourg |
| ANF : Déclaration de la composition du syndicat de chasse     Transmis le 15/10/2019 17:45:06     Editer     Ø Signer                                                                                                    | En savoir plus sur cette démarche.                                                                                                    |
| Transmettre Retour Supprimer                                                                                                    |                                                                                                    |

Your declaration will be processed by the competent administrative authority and will be accepted, denied or flagged for correction. In the latter case, you will need to correct it and submit it again.

### You will receive a notification email once the administrative authority has processed your <u>declaration.</u>

The information contained in this presentation is non-exhaustive and of a general nature. As such, it does constitute legal advice, nor does it supersede any advice that may be based on specific personal circumstances.

As the information only represents an opinion of the ANF, based on information provided by the user, the ANF may not be held liable for any inaccuracies or omissions in the information, or for any failure to update such information.

Popularised and translated versions are available for informational purposes only, and only the relevant, officially published legal texts shall be deemed authentic.

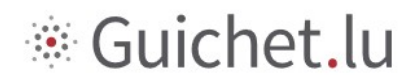

### 6 Points of contact

Ministère de l'Environnement, du Climat et du Développement durable

Administration de la nature et des forêts

81, rue de la Gare L-9233 Diekirch

Tel.: (+352) 247-56600

Email: chasse@anf.etat.lu

Website: www.environnement.public.lu

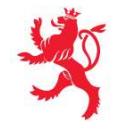

LE GOUVERNEMENT DU GRAND-DUCHÉ DE LUXEMBOURG Ministère de l'Environnement, du Climat et du Développement durable

Administration de la nature et des forêts

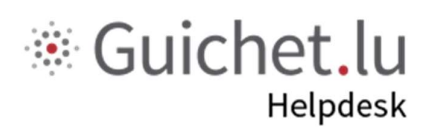

Tel.: (+352) 247-82000

Monday to Friday from 8.00-18.00

support@ctie.etat.lu